Перед началом работы в системе дистанционного обучения, необходимо зарегистрироваться на платформе «Ё-Стади». Для этого лучше воспользоваться прямой ссылкой, размещенной на официальном сайте ОГАПОУ «Бирючанский техникум» в разделе «Дистанционное обучение».

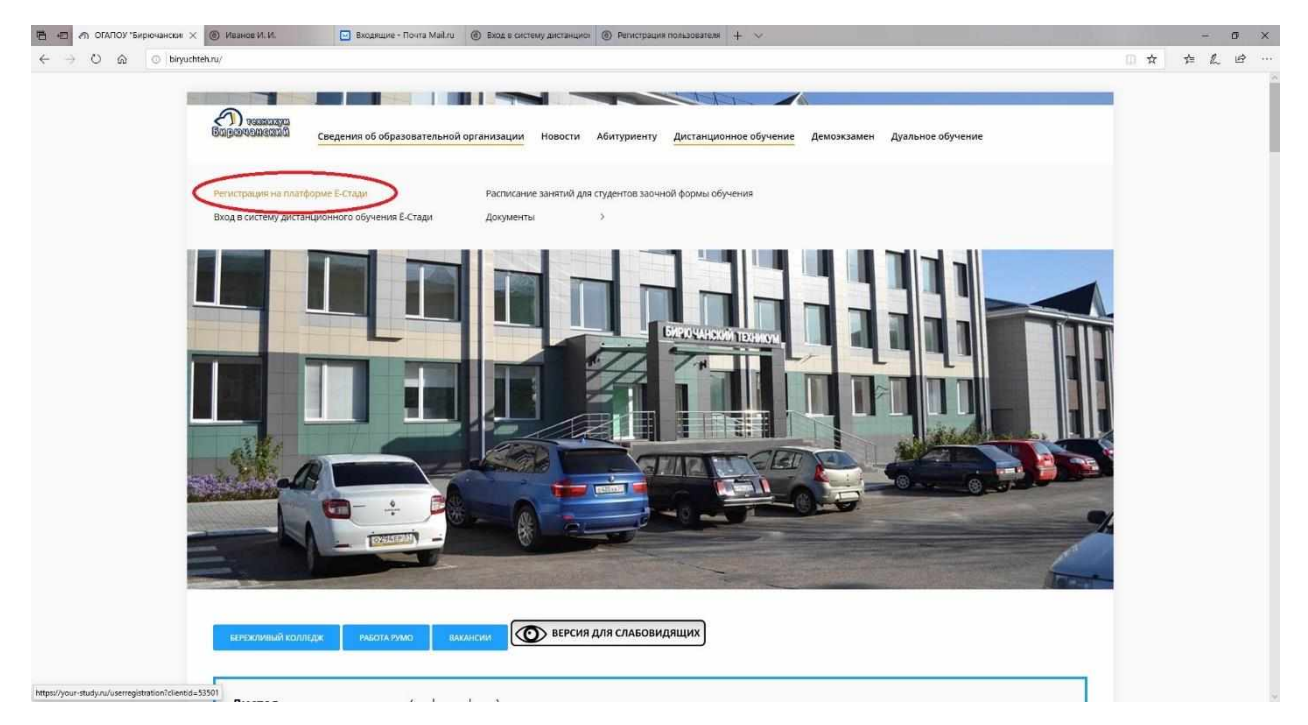

После того, как Вы проследуете по ссылке «Регистрация на платформе Ё-Стади», появится окно «Регистрация пользователя». Заполняем все поля.

| ОГАПОУ "Бирючанский техникум"                                      | Это поле заполняется            |
|--------------------------------------------------------------------|---------------------------------|
| ivanov@biryuchteh.ru                                               | Укажите адрес электронной почты |
| ******                                                             | Придумайте пароль               |
| *******                                                            | Введите пароль еще раз          |
| Иванов                                                             | Ваша фамилия                    |
| Иван                                                               | Имя                             |
| Иванович                                                           | Отчество                        |
| Я принимаю условия Ставим галочку<br>Пользовательского соглашения. |                                 |
| Политику в отношении обработки персональных                        |                                 |
| <u>данных</u> ,<br>даю свое Согласие на обработку дерсональных     |                                 |
| данных                                                             |                                 |
| Регистрация Жмём кнопку "Регистраци                                | เห"                             |

Регистрация пользователя

Если Вы сделали всё правильно, то увидите следующие окошки:

| 1                  | Регистрируем учетную запис                                      | Ь   |
|--------------------|-----------------------------------------------------------------|-----|
|                    | Пожалуйста, подождите                                           |     |
| 5 <b>-</b><br>15 1 | ****                                                            | 157 |
|                    | Иванов                                                          |     |
|                    | Иван                                                            |     |
|                    |                                                                 |     |
|                    |                                                                 | 1   |
|                    |                                                                 | •   |
|                    | Окидается подтверждение заявки<br>ОГАПОУ "Бирючанский техникум" | И   |
|                    | 29ksxt@yandex.ru<br>+7 (47247) 3-12-74                          | B   |
|                    | Долго не принимают заявку?                                      | 2   |
|                    | Ошиблись?                                                       |     |
|                    |                                                                 |     |
|                    | <u></u>                                                         | 1   |

На следующем этапе необходимо проверить Вашу электронную почту, на которую должно прийти письмо со ссылкой на подтверждение регистрации:

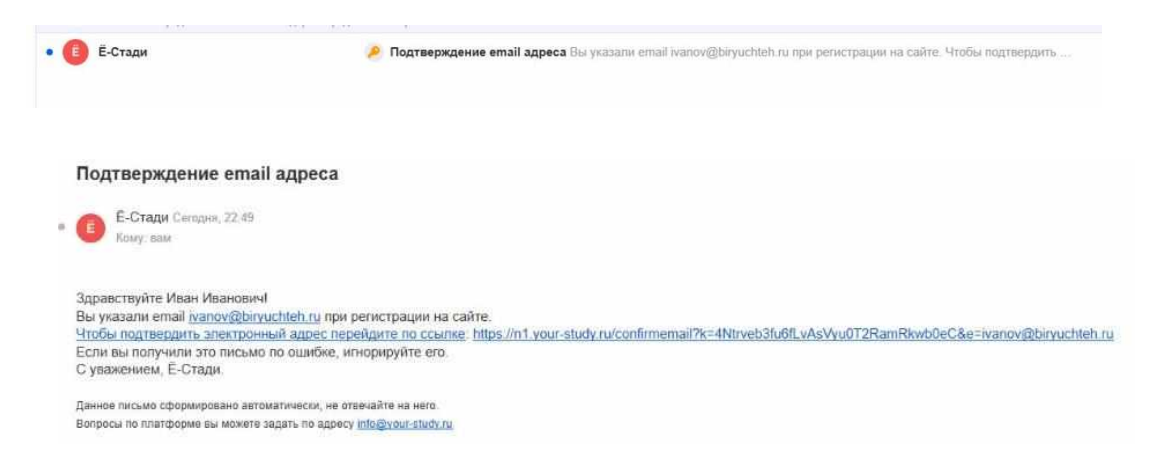

Перейдите по ссылке, для завершения процесса регистрации. Итогом будет появившееся окно:

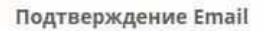

Спасибо, email подтвержден. <u>Вход</u>

Теперь можно войти в свой личный кабинет, кликнув по ссылке «Вход», либо воспользовавшись прямой ссылкой на сайте ОГАПОУ «Бирючанский техникум»

| 🖻 н.С. 🚸 QFATOX/Бириочански: 🗴 🛞 Система дисанцияльного с 🛞 Регистрация пользователя 😐 Видящие «Тонга Майли 🛞 Вид в систему дистанция» (இ Регистрация пользователя 🕂 🗸                                                                                                    |    | æ i | a x |
|----------------------------------------------------------------------------------------------------|----|-----|-----|
| ← → Ů Δ ○ biguttet.nu/                                                                                                    | 12 | L   | ピ … |
| Сведения об образовательной организации Новости Абитуриенту Дистанционное обучение Деможзамен Дуальное обучение                                                                                                    |    |     |     |
| Регистрации из тор були в Колиции — Расписание занятий для судентов закный формы обучения.<br>В лика в потаже констранение обучения в Стали — Акуитальти.                                                                                                    |    |     |     |
| profit a narrow for sufficiency construction of the sufficiency of the sufficiency of the |    |     |     |
|                                                                                                    |    |     |     |
| хатохновый волладуя         мыстая учаку         ВЕРСИЯ ДЛЯ СЛАБОВИДЯЩИХ                                                                                                    |    |     |     |

Авторизовываемся, введя в качестве логина адрес электронной почты и пароль, который Вы сохранили либо запомнили. Попадаем в свой личный кабинет, в котором пока ничего нет.

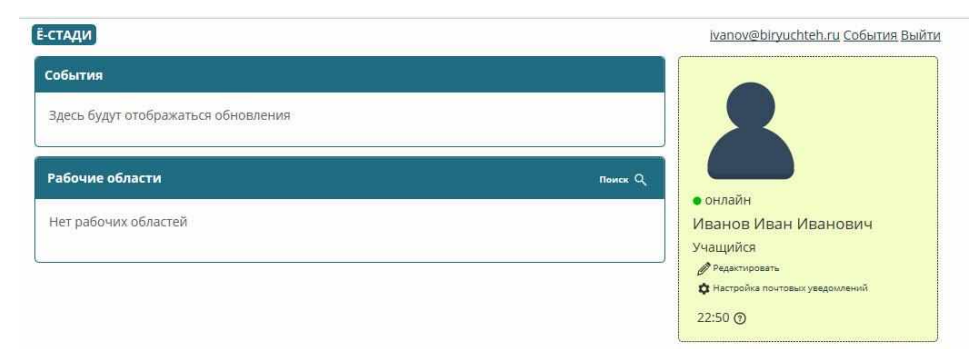

Не надо пугаться. Как только администратор подтвердит Вашу регистрацию, Вы увидите все то, что Вам будет необходимо для процесса обучения. А пока вы можете воспользоваться функцией редактирования учетной записи. Для этого, кликаем по слову «Редактировать» (см. рисунок ниже).

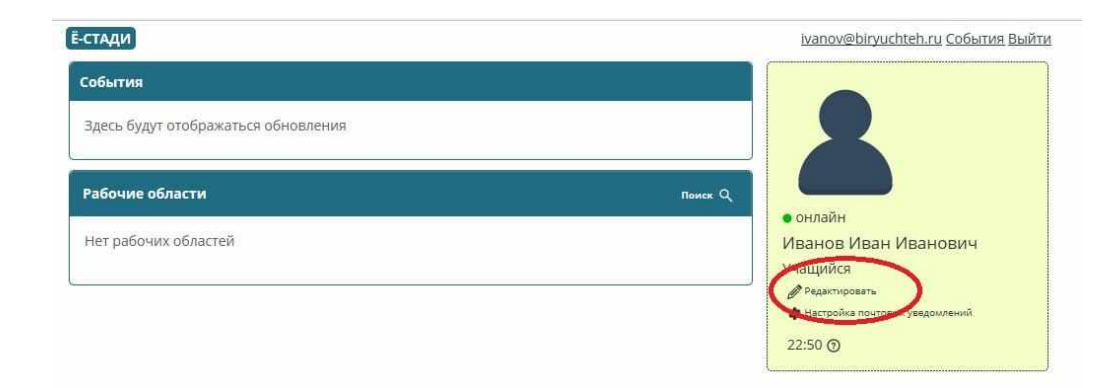

В появившемся окне, в ячейке «Описание», Вы можете указать, например, номер Вашей группы:

Редактировать профиль

| Фотография:      | Сбросить                 |
|------------------|--------------------------|
| Фамилия.         | Обзор                    |
| Имя:             | Иван                     |
| Отчество:        | Иванович                 |
| Email для связи: | не задан <u>изменить</u> |
| Описание:        | Группа 3.2               |
|                  |                          |

Это ускорит процесс подтверждения Вашей учетной записи.

Как только администратор подтвердит Вашу учетную запись, Вам станут доступны рабочие области (дисциплины) и задания для выполнения.

## Ё-СТАДИ

ivanov@biryuchteh.ru События +57 Выйти

| Событи                                 | ія<br>                                                                                                    |                                                                                                    |
|----------------------------------------|----------------------------------------------------------------------------------------------------|----------------------------------------------------------------------------------------------------|
| вчера<br>Доступ                        | 23:37 Заявка<br>к организации ОГАПОУ "Бирючанский техникум" предоставлен для Иванов И. И.                                                                                                    | 2                                                                                                    |
| вчера<br>Добав/<br>акушеј              | 09:54 Файл<br>тен файл 28.09.2020.docx в рабочей области 35419 - МДК 01.03 Биотехника размножения,<br>рство и                                                                                                    | • онлайн                                                                                                    |
| <mark>вчера</mark><br>Добавл<br>животі | 09:34 Файл<br>1ен файл 7a.doc в рабочей области 35313 - МДК 01.01 Содержание сельскохозяйственных<br>ных                                                                                                    | Иванов Иван Иванович<br>Группа 3.2<br>Учащийся                                                                   |
| вчера<br>Добав/<br>животі              | 09:32 Файл<br>1ен файл 7а.doc в рабочей области 35313 - МДК 01.01 Содержание сельскохозяйственных<br>ных                                                                                                    | <ul> <li>Редактировать</li> <li>Настройка почтовых уведомлений</li> <li>ОГАЛОУ "Бирючанский техникум"</li> </ul> |
| вчера<br>Серкин<br>Кормо               | 09:27 Добавлена запись<br>на Г. Н. добавил/а запись 28.09.20 Урок №7 в рабочей области 35314 - МДК 01.02<br>производство                                                                                                    | 00.47 @                                                                                                    |
| <sup>Гоказать</sup><br>Рабочі          | ие области поиск Q                                                                                                    |                                                                                                    |
| 35453                                  | <u>ПП ПМ.01. Содержание, кормление и разведение сельскохозяйственных животных</u><br>Серкина Г. Н. 2 курс Зоотехния (ЗО) Группа 3.2                                                                                                   |                                                                                                    |
| 35452                                  | УП ПМ.01. Содержание, кормление и разведение сельскохозяйственных животных<br>Серкина Г. Н. 2 курс Зоотехния (ЗО) Группа 3.2                                                                                                    |                                                                                                    |
| 35419                                  | МЛК 01 03 Биотехника размножения, акушерство и гинекология сельскохозойственных                                                                                                    |                                                                                                    |
| -                                      | животных<br>Семибратов Н. Н. 2 курс Зоотехния (30) Группа 3.2                                                                                                    |                                                                                                    |
| 35341                                  | <u>животных</u><br>Семибратов Н. Н. 2 курс Зоотехния (ЗО) Группа 3.2<br>Охрана труда<br>Скляров Н. И. 2 курс Зоотехния (ЗО) Группа 3.2                                                                                                |                                                                                                    |
| 35341<br>35314                         | <u>животных</u><br>Семибратов Н. Н. 2 курс Зоотехния (ЗО) Группа 3.2<br><u>Охрана труда</u><br>Скляров Н. И. 2 курс Зоотехния (ЗО) Группа 3.2<br><u>МДК 01.02 Кормопроизводство</u><br>Серкина Г. Н. 2 курс Зоотехния (ЗО) Группа 3.2 |                                                                                                    |

Все, на этом процесс регистрации завершен. Никаких дополнительных действий не требуется.

Если же, всё-таки, что-то пошло не так, Вы можете связаться с администратором, написав ему письмо по адресу: <u>revin@biryuchteh.ru</u>, либо позвонив по телефону: 8(961)173-25-62. В письме опишите свою проблему. Мы обязательно Вам поможем!